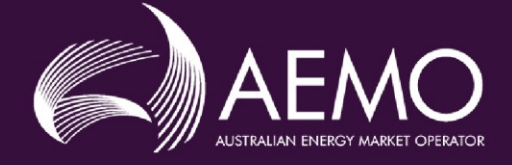

# MARKET PARTICIPANT USER GUIDE TO AEMO WEM GMP SHAREPOINT

VERSION: 1.0 EFFECTIVE DATE: 2 October 2021

Australian Energy Market Operator Ltd ABN 94 072 010 327

www.aemo.com.au info@aemo.com.au

NEW SOUTH WALES QUEENSLAND SOUTH AUSTRALIA VICTORIA AUSTRALIAN CAPITAL TERRITORY TASMANIA WESTERN AUSTRALIA

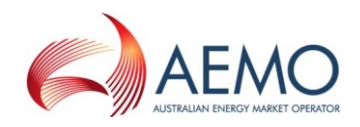

## CONTENTS

| 1.   | INTRODUCTION                       | 3  |
|------|------------------------------------|----|
| 1.1. | Purpose and scope                  | 3  |
| 1.2. | Related documents                  | 3  |
| 2.   | WEM AEMO GMP SHAREPOINT            | 3  |
| 2.1. | Request access to SharePoint       | 3  |
| 2.2. | Submit a Generator Monitoring Plan | 5  |
| 2.3. | Submit GMP supporting evidence     | 9  |
| VERS | SION RELEASE HISTORY               | 11 |

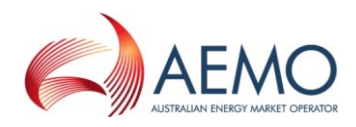

### 1. INTRODUCTION

#### 1.1. Purpose

The AEMO WEM Generator Monitoring Plan (GMP) SharePoint is a platform for Market Participants to send GMP submissions and ongoing data as required by the GMP. This User Guide will assist Market Participants to:

- Request access to SharePoint.
- Upload a Generator Monitoring Plan (GMP).
- Upload supporting evidence relating to a GMP.

If you have any technical issues or questions, please contact the AEMO WA System Management Operations team at <u>wa.sm.operations@aemo.com.au</u>.

#### 1.2. Related documents and webpages

Refer to Table 1 for information related to the Generator Monitoring Plan.

| Table 1 Related documents and webpages |                                                    |  |  |
|----------------------------------------|----------------------------------------------------|--|--|
| Title                                  | Location                                           |  |  |
| AEMO WEM GMP SharePoint main page      | https://aemocloud.sharepoint.com/sites/EXT-WEM-GMP |  |  |
| WEM Rules (Section 3A and Appendix 12) | WA.gov.au website                                  |  |  |
| AEMO GPS and GMP webpage               | AEMO website                                       |  |  |

#### 2. WEM AEMO GMP SHAREPOINT

#### 2.1. Request access to SharePoint

Please ensure you have met the following items before requesting access to SharePoint:

- A compatible web browser. Refer to Microsoft's support page.
- A Microsoft Office account registered under the nominated email.

| Step | Action / Result                                                                                                    |
|------|----------------------------------------------------------------------------------------------------|
| 1    | Email wa.sm.operations@aemo.com.au with the subject header 'Request access to SharePoint'.<br>In the email body, please provide the Market Participant name and nominated email/s. |
|      | Note: This make take up to two days for AEMO to receive and process your request.                                                                                                  |

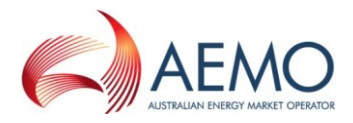

| Step | Action / Result                                                                                                    |  |  |
|------|----------------------------------------------------------------------------------------------------|--|--|
|      | Log into your nominated email, open the SharePoint Online email and click on AEMO WEM Generator<br>Monitoring Plan (GMP).                                                                                                    |  |  |
|      | Matthew Le has invited you to 'AEMO WEM Generator Monitoring Plan (GMP)'                                                                                                    |  |  |
| 2    | Matthew Le <no-reply@sharepointonline.com>       5       5       4       1         Tue 21/09/2021 11:02 AM       To: You       C: Matthew.Le@aemo.com.au       1       1       1       1       1       1       1       1       1       1       1       1       1       1       1       1       1       1       1       1       1       1       1       1       1       1       1       1       1       1       1       1       1       1       1       1       1       1       1       1       1       1       1       1       1       1       1       1       1       1       1       1       1       1       1       1       1       1       1       1       1       1       1       1       1       1       1       1       1       1       1       1       1       1       1       1       1       1       1       1       1       1       1       1       1       1       1       1       1       1       1       1       1       1       1       1       1       1       1       1       1       1       1       1       <t< th=""></t<></no-reply@sharepointonline.com> |  |  |
|      | Please use this SharePoint link to upload GMP documentation<br>Go to AEMO WEM Generator Monitoring Plan (GMP)<br>Follow this site to get updates in your newsfeed.                                                                                                    |  |  |
|      | Reply Reply all Forward                                                                                                    |  |  |
| 3    | <image/>                                                                                                    |  |  |
|      | Sign-in options                                                                                                    |  |  |

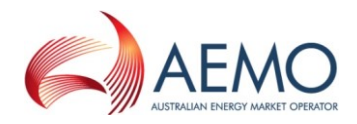

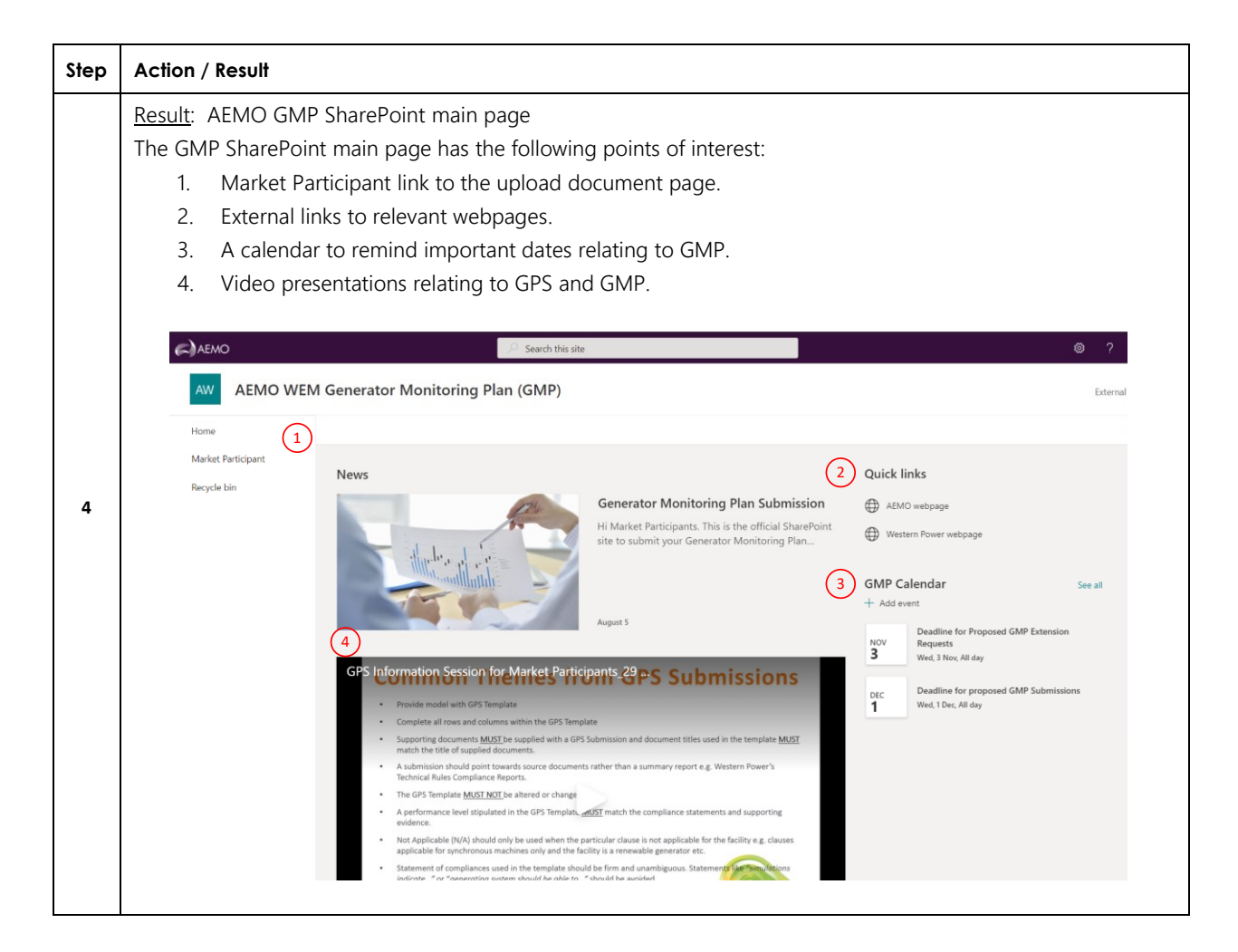

#### 2.2. Upload a Generator Monitoring Plan and Supporting documentation

Follow the steps below to upload a Generator Monitoring Plan and supporting documentation. Focus areas are highlighted in red in each set of instructions.

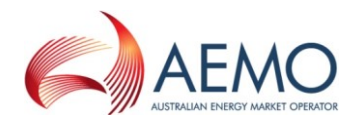

| Step | Action / Result                                                                                                    |  |  |
|------|----------------------------------------------------------------------------------------------------|--|--|
| 1    | AEMO GMP SharePoint page                                                                                                    |  |  |
|      | From the left menu, select your Market Participant name to access the documents page.                                                                                                    |  |  |
|      | Search this site                                                                                                    |  |  |
|      | AW AEMO WEM Generator Monitoring Plan (GMP)                                                                                                    |  |  |
|      | Home                                                                                                    |  |  |
|      | Market Participant News                                                                                                    |  |  |
|      | Generator Monitoring Plan Submission<br>Hi Market Participants. This is the official SharePoint<br>site to submit your Generator Monitoring Plan                                                                                                    |  |  |
|      | August 5                                                                                                    |  |  |
|      | Posulti ShareDaint documente page                                                                                                    |  |  |
| 2    | <u>Result</u> . SharePoint documents page<br>Click Upload.                                                                                                    |  |  |
|      | BROWSE FILES LIBRARY                                                                                                    |  |  |
|      | S Market Participant                                                                                                    |  |  |
|      | Home 🕀 New 🛨 Upload 😅 Sync 🖓 Share More 🗸                                                                                                    |  |  |
|      | Market Participant     All Documents     Find a file       Recent <ul> <li>Recycle Bin</li> <li>Name Modified By Document Status</li> <li>Document Type Facility Title Version</li> </ul>                                                                                                    |  |  |
|      | Drag files here to upload                                                                                                    |  |  |
| 3    | Result: Upload document window                                                                                                    |  |  |
|      | Select Choose File and select the GMP pdf file, then click OK to upload.                                                                                                    |  |  |
|      | Add a desument X                                                                                                    |  |  |
|      | Add a document                                                                                                    |  |  |
|      | All Documents     Image: Construction in the state of the state of the |  |  |
|      | Version Comments                                                                                                    |  |  |
|      |                                                                                                    |  |  |
|      |                                                                                                    |  |  |
|      | OK                                                                                                    |  |  |
|      |                                                                                                    |  |  |

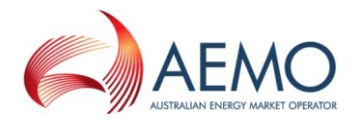

| Step | Action / Result                               |                                                                                                    |                                         |
|------|-----------------------------------------------|----------------------------------------------------------------------------------------------------|-----------------------------------------|
| 4    | Result: Document metadata window              |                                                                                                    |                                         |
| 4    | Complete the requested fields and click Save. |                                                                                                    |                                         |
|      |                                               |                                                                                                    |                                         |
|      |                                               | Add a document ×                                                                                               |                                         |
|      |                                               | EDIT                                                                                                    |                                         |
|      |                                               |                                                                                                    |                                         |
|      |                                               | Save Cancel Paste Delete<br>Item                                                                               |                                         |
|      |                                               | Commit Clipboard Actions The document was uploaded successfully. Use this form to update the properties of the |                                         |
|      | All Documents                                 | document.                                                                                                    |                                         |
|      | ✓ □ Name Modified                             | Name * Generator Monitoring Plan .pdf                                                                          |                                         |
|      |                                               | Facility * Please Select                                                                                       |                                         |
|      |                                               | Document Status * Submitted                                                                                    |                                         |
|      |                                               | Comments                                                                                                    |                                         |
|      |                                               |                                                                                                    |                                         |
|      |                                               |                                                                                                    |                                         |
|      |                                               | A summary of this resource                                                                                     |                                         |
|      |                                               | Version: 1.0<br>Created at 9/22/2021 11:18 PM by Datthew Le                                                    |                                         |
|      |                                               |                                                                                                    |                                         |
| 5    | Result: Document uploa                        | ided to SharePoint.                                                                                            |                                         |
| 5    | To the GMP Supporting                         | Documentation, click Upload.                                                                                   |                                         |
|      |                                               |                                                                                                    |                                         |
|      | ↔ New 1 Upload                                | 😂 Sync – 🗘 Share – More 🗸                                                                                      |                                         |
|      | All Documents ···· Find                       | i a file <b>P</b>                                                                                              |                                         |
|      | ✓ 🗋 Name                                      | Modified Modified By Document Status Document Type Facility Version                                            |                                         |
|      | 🚟 Generator Monitorii                         | ng Plan 🗱 🚥 About a minute ago 🗌 Matthew Le Submitted 🛛 Generator Monitoring Plan SYNCGEN 1.0                  |                                         |
|      |                                               | Drag files here to upload                                                                                      |                                         |
|      |                                               |                                                                                                    |                                         |
| 6    | Result: Upload docume                         | nt window                                                                                                    |                                         |
|      | Select Choose File and s                      | elect the Supporting Documentation zip file, then click OK to upload.                                          |                                         |
|      |                                               |                                                                                                    |                                         |
|      | A New 1 Upload                                | Add a document ×                                                                                               |                                         |
|      | All Documents                                 | Choose a file Choose File Supporting Documention.zip                                                           |                                         |
|      |                                               | Add as a new version to existing files                                                                         |                                         |
|      | Generator Moni                                | raumy                                                                                                    | r i i i i i i i i i i i i i i i i i i i |
|      |                                               | Version Comments                                                                                               |                                         |
|      |                                               |                                                                                                    |                                         |
|      |                                               |                                                                                                    |                                         |
|      |                                               |                                                                                                    |                                         |
|      |                                               | OK                                                                                                    |                                         |
|      |                                               |                                                                                                    |                                         |

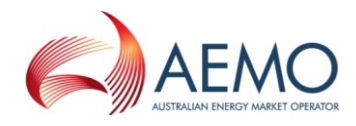

| lep | Action / Result                                                                                                    |                                                                                                    |         |
|-----|----------------------------------------------------------------------------------------------------|----------------------------------------------------------------------------------------------------|---------|
| 7   | Result: Document metae<br>Complete the requested                                                                                                    | data window<br>I fields and click Save.                                                                                                    |         |
| 8   | New      Upload     All Documents     In      Generator Monit     Generator Monit     Result: Document uploa     Note: The Generator Mo     transfer the files off Sha | Add a document       X         EDIT       Image: Construct of Construction of Construction of Const | Version |
|     | Market Part                                                                                                    | icipant                                                                                                    | 5       |
|     | Hew      Decuments     Upload     All Documents     Mame     Name     Constant Matrix                                                                                  | Sync       Share       More ∨         Id a file       P         Modified       Modified By       Document Status       Document Type       Facility         wring Plan #        13 minutes ago       □       Matthew Le Submitted       Generator Monitoring Plan       SYNC GEN                                                                                                    | Version |

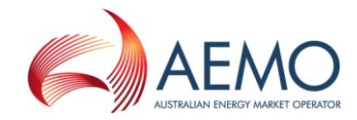

## 2.3. Upload GMP supporting evidence

Follow the steps below to upload ongoing supporting evidence as required by the approved Generator Monitoring Plan. Focus areas are highlighted in red in each set of instructions.

| Step | Action / Result                                                                                                    |
|------|----------------------------------------------------------------------------------------------------|
| 1    | AEMO GMP SharePoint page<br>From the left menu, select your Market Participant name to access the documents page.                                                                                                    |
|      | Search this site                                                                                                    |
|      | AW AEMO WEM Generator Monitoring Plan (GMP)                                                                                                    |
|      | Home<br>Market Participant<br>News                                                                                                    |
|      | Generator Monitoring Plan Submission<br>Hi Market Participants. This is the official SharePoint<br>site to submit your Generator Monitoring Plan<br>August 5                                                                                                    |
| 2    | Result: SharePoint documents page<br>Click Upload.                                                                                                    |
|      | BROWSE       HLES       LIBRARY         Solution       Market Participant         Home<br>Market Participant<br>Recent       Image: Comparison of the participant of the participant of t |

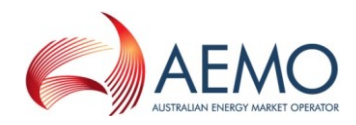

| step | Action / Result                                                                                                    |                                                                                                    |  |
|------|----------------------------------------------------------------------------------------------------|----------------------------------------------------------------------------------------------------|--|
| 3    | Result: Upload document window                                                                                                    |                                                                                                    |  |
|      | Select Choose File and select the supporting evidence zip file, then click OK to upload.                                                                                                    |                                                                                                    |  |
|      | Add a document<br>All Documents ··· [*<br>Name<br>Generator Monit<br>Version Comments                                                                                                    | Dose File GMP Supporting Evidence documentation zip<br>Ad as a new version to existing files          OK       Cancel |  |
|      | Result: Document metadata window                                                                                                    |                                                                                                    |  |
|      | Add a document         Image: Complete the requested fields and click Save.         Add a document         Image: Complete the requested fields and click Save.         Add a document         Image: Complete the requested fields and click Save.         Image: Complete the requested fields and click Save.         Image: Complete the requested fieldsand t | e this form to update the properties of the  currentation .zip  rements A, B and C  Save Cancel                       |  |

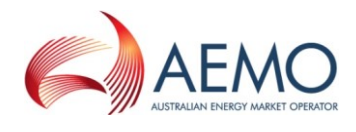

| Step | Action / Result                                                     |            |
|------|---------------------------------------------------------------------|------------|
| 5    | Result: Document uploaded to SharePoint.                            |            |
| 5    | Kesurt: Document uploaded to snarePoint.         Market Participant | rsion<br>0 |

# VERSION RELEASE HISTORY

| Version | Effective Date | Summary of Changes |
|---------|----------------|--------------------|
| 1.0     | 2 October 2021 | First issue        |
|         |                |                    |